## 親愛的家長您好

新學期 MAP 考試每位學生都會需要使用 iPad,若您是和學校購買並納管,則無需特別準備,但若 您是家中準備的 iPad 請將學生的裝置升級至以下要求。

## A. 考試軟體安裝所需步驟:

Step1:考試設備作業系統檢查要求:

①Windows (PC): Windows 10 及以上

②Mac: Mac OS 12 及以上

③iPad (iPad mini 不支持):iOS16 及以上

④Chromebook:Google Chrome OS 120 及以上

⑤MacOS App Store: Mac OS 13.3.1 及以上

注意:不支援觸控式螢幕筆記型電腦·Chromebook 平板電腦只支援外接鍵盤

Step2:考試軟體下載 (連結:<u>https://connection.nwea.org/s/technical-</u>resources?language=en\_US · 此連結只適用於電腦端)

①如果是 Windows,請使用上方連結進行考試軟體下載,考試軟體最新版本為: 5.4.405.0

②如果是 Mac, 請使用上方連結進行考試軟體下載,考試軟體最新版本為: 5.6.1.4

③如果是 ipad, 請在 App Store 中搜索並安裝 NWEA secure testing 應用軟體。考試軟體最新版本為: 3.4

 ④如果是 Chromebook,請在 Chrome Web Store 中搜索並安裝 NWEA secure testing 應用軟 體。考試軟體最新版本為: 3.2.0

⑤如果是 MacOS 13.3.1 及以上,請在 App Store 中搜索並安裝 NWEA secure testing 應用軟 體。考試軟體最新版本為: 6.0.29.0

Step3: 考試軟體檢測

軟體安裝好後,需要打開考試軟體,查看是否能看見登錄頁面,如下圖:

(如果可以,表示安裝成功)

| nwea |                                                            |  |
|------|------------------------------------------------------------|--|
|      | Log in                                                     |  |
| 10V  | Session Name Nombre de sesión                              |  |
| Cis) | Session Password Contraseña de sesión                      |  |
|      | Try the Practice Test Practice antes de comenzar la prueba |  |
| (P)  | Student Resources<br>Recursos estudiantiles                |  |

## B. 安裝或運行考試軟體過程中可能出現的問題及處理方式:

1. 如遇電腦白屏、當機,請使用快捷方式退出:

①PC 端:Ctrl+Shift+Alt+K;

②Mac 端:Ctrl+Shift+Option+K;

③ipad 端: Home button 或者 Home+Power.

(Note : For iPad pro, press volume+ and release, and press volume- and release, and then press the power button until it shows the Apple logo.)

2.如遇電腦解析度或縮放率不符合要求: 請參照附件《Screen Resolution Error》進行調整。

## C. 考試備選方案 (網頁端考試):

如選擇在網頁端考試,請將瀏覽器升級到最新版(具體也可見附件《MAP考試系統及頻寬要求》)

 確保全體考生使用的電腦中已下載 Google · Firefox · Safari 或者 Microsoft Edge 瀏覽器 瀏覽器版本要求:
 Chrome: 120 及以上
 Safari: 17 及以上
 Firefox: 121 及以上
 Microsoft Edge: 120 及以上

2. 收藏學生考試登錄網址: <u>https://test.mapnwea.org/#/nopopup</u>

小學雙語部 敬上